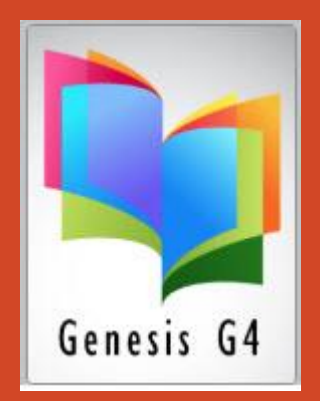

## How to Purge/Delete Borrower Group Members

## Main Menu/Back Office – start in Borrower Management

With Video Help

## Main Menu Access Borrower Management

Select Search/Edit Promote Groups and select the Action menu

- The following slides provide instruction for removing "All Borrowers from a specific Group within the library program.
- The accompanying video will demonstrate the "Purge Group Members" option.

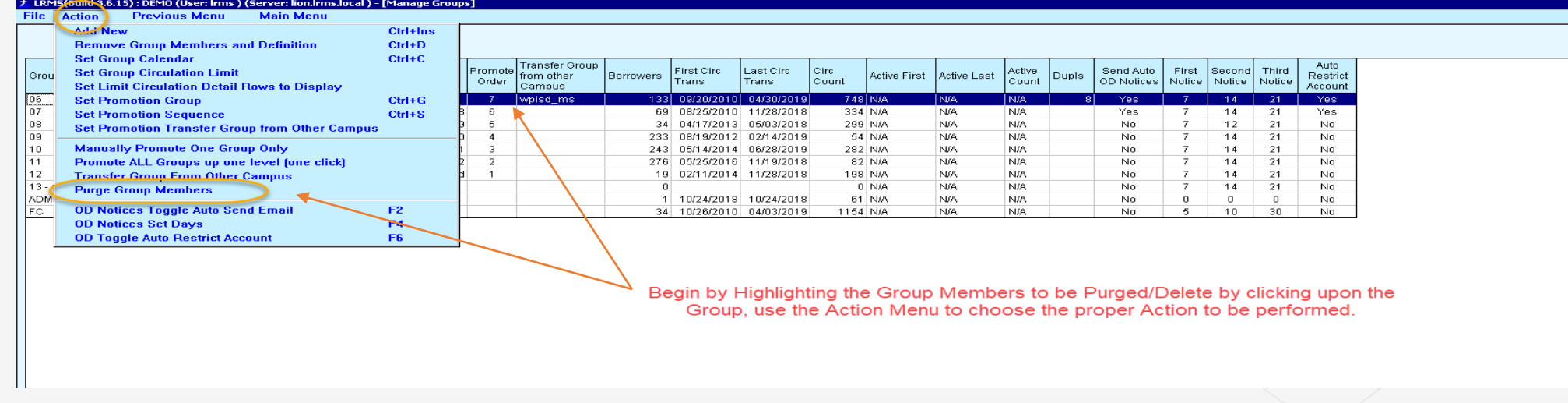

• This video will play for just over one minute, it will take a few moments before you have the video and audio.

TIPS FOR - Removing Borrowers from the Promote to Group:

- 1. When promoting borrower groups always plan to move all members to the next group level, any borrower that is to be retained one grade should be edited by changing their Group level back to the proper group after promotion.
- 2. If the prior years borrowers are located within the "Promote To Group (example Group 13)" use the "Purge Group Members" option found within the "Action" menu to remove these borrowers.
- 3. However, within a school situation where each school library is created using a dedicated independent database where students will graduate and move to another school campus within the School District it is important to recognize that the graduating students should be transferred and verified of movement to the new receiving campus prior to removal.
- 4. When borrowers are moved to a "Promote to Group"; it is always a good procedure to Purge this Group after promotions and transfers have been successfully completed. Purging will also prevent borrower group merging.
- 5. <u>Play Audio/Video</u> help.

LRMS, Inc. © Copyright 1991 - Present - Support@Irms.com - 877-700-5767